*68.* 振替 MT 伝送サービス・振替データ通知サービス・受入明細通知サービス 68.1 外部ファイル受信テーブルを作成する

68.2 外部ファイルを受信する

2024年2月版

▶ ゆうちょ銀行 ゆうちょ Biz ダイレクト 操作説明書(ファイル伝送 ファイル受付編)

## 68.1 外部ファイル受信テーブルを作成する

| 登録権限 | 承認権限 | 送信権限 | 実行権限 |
|------|------|------|------|
| Ι    | Ι    | Ι    | 0    |

外部ファイル受信テーブルを作成する手順について、説明します。

| <b>ピ ゆうちょ銀行</b> >ゆうちょ銀行Webサイトへ 0 ロクオフ |         |           |   |        |   |         |   |           |
|---------------------------------------|---------|-----------|---|--------|---|---------|---|-----------|
| ٢                                     | 管理者リセット | 者情報変更     |   | ファイル伝送 |   | オンライン取引 |   | 合 トップ     |
| >                                     | 組戻・訂正   | 7アイル送受信 ゝ | , | 自動払込み  | , | 給与·賞与振込 | , | 総合振込      |
|                                       |         |           |   |        |   |         | > | 組戻·訂正履歷照会 |
| 59                                    |         |           |   |        |   |         | > | 組戻·訂正履證報会 |

| してください。                                           |                                                                                                    |                                                                                                    |
|---------------------------------------------------|----------------------------------------------------------------------------------------------------|----------------------------------------------------------------------------------------------------|
|                                                   |                                                                                                    |                                                                                                    |
| 送信テーブルや送信データの新規登録<br>などを行います。                     | 外部ファイル送信<br>承認・送信                                                                                                    | 登録した送信データの承認・送信を行<br>います。                                                                                                    |
| 送信したデータの取消を行います。送<br>信データの全明細について、一括で取<br>消を行います。 | データ個別取消                                                                                                    | 送信したデータの取消を行います。逆<br>信データの名明細について、個別に取<br>消を行います。                                                                                                    |
| 受信テーブルの新規登録や、受信デー                                 | 法会计这种目标会                                                                                                    | 送信した振込データの依頼人口座には                                                                                                    |
| 90999900-1920-190699.                             | дшлянжта                                                                                                    | いの異正次月15天の出立で11いよう。                                                                                                    |
| 入金不能となった他金融機関あての振<br>込の照会を行います。                   | 通信結果報告書印刷                                                                                                    | 外部ファイル送信の通信結果につい<br>て、印刷を行います。                                                                                                    |
|                                                   |                                                                                                    |                                                                                                    |
| ロ座確認における送信テーブルやロ座<br>確認データの新規登録などを行いま<br>す。       | ロ座確認データ<br>承認・送信                                                                                                    | 登録した口座確認データの承認・送信<br>を行います。                                                                                                    |
| 送信した口座確認データの依頼人口座<br>における料金徴収結果の照会を行いま<br>す。      | 口座確認結果照会                                                                                                    | ロ座確認結果について、受信テーブル<br>の新規登録や口座確認結果のダウン<br>ロードなどを行います。                                                                                                    |
|                                                   | してください。<br>送信テーブルや送信データの新規登録<br>などを行います。<br>送信したデータの取消を行います。送<br>信データの全明層について、一括で取<br>消を行います。<br>受信テーブルの新規登録や、受信デー<br>タのダウンロードなどを行います。<br>入会不能となった他会数機構あての展<br>込の服会を行います。<br>口座確認における送信テーブルや口座<br>構設データの新規登録などを行いま<br>す。<br>、<br>、<br>このになった他会数機構あての展 | してください。           送信テーブルや送信データの新規登録<br>などを行います。         外部ファイル場信<br>外感・送信           送信したデータの歌詞を行います。送<br>信データの主明語について、一括で歌<br>滑を行います。         データ組制成消           受信テーブルの新規登録や、受信デー<br>タのダウンロードなどを行います。         データ組制成消           受信テーブルの新規登録や、受信デー<br>タのダウンロードなどを行います。         詳念決測確果照会<br>別名をを行います。           しご確認における送信テーブルや口座<br>得認テータの新規登録などを行います。         通信結果服告書<br>日期           口座確認における送信テーブルや口座<br>でありたる単合物段結果の照会を行います。         口座確認する<br>実際・送信           送信した口座確認データの旅税目の照会を行います。         口座確認知識など |

- [利用者ステータス]画面のメニューで、
   [ファイル伝送] [外部ファイル送受
   信]リンクをクリックします。
- 2. [外部ファイル送受信メニュー]画面で、 外部ファイル受信 ボタンを押します。

|    | 37 770     |         |                                |                     |              | citrite/ii |
|----|------------|---------|--------------------------------|---------------------|--------------|------------|
|    | 1          | 受信テーブル選 | R                              | 受信テー                | ブル作成         |            |
| 『フ | アイル受信に使用   | する受信テー  | ーブルの新規登録や受信データのダウ              | ウンロード等を行いま          | す。           |            |
| 新規 | 現受信テーブルの   | D登録     |                                |                     |              |            |
| Ul | \受信テ−ブルを登録 | する場合は、  | 「新規」ボタンを押してください。               | 1                   | 新規           | \$         |
| 受伯 | 言データのダウン   | ノロード等   |                                |                     |              |            |
|    | )-ブルを削除する場 | 合は、対象テ  | ーブルの「詳細」ボタンを押し、詳細情<br>テーブルコメント | 報の表示画面から操作し<br>調修受信 | してください。      | 詳細         |
| 0  | 自動払込み(全銀   | 15日払込分  |                                | 2019年04月18日         | 158923594589 | 3) IYH     |
|    | 給与振込       | 給与25日振送 | 19                             | 2019年04月23日         | 14時12分33秒    | 詳細         |
| -  | 総合振込       | 商品住入代金  |                                | 2019年04月25日         | 13時01分23秒    | 詳細         |
| ٢  |            |         |                                |                     |              |            |

- 3. [受信テーブル選択]画面で、 外部ファイル受信に使用する受信テーブ ルの新規登録または受信テーブルの修正 をします。
  - 新規受信テーブルを登録する場合

| ( | 〕  新規        | ボタンを押します。             |
|---|--------------|-----------------------|
|   | 企注意          |                       |
|   | 最大件数(50 件)を登 | 録済みの場合は、不             |
|   | 要な受信テーブルを削除し | ってから、 <b>[新規]</b> ボタン |
|   | を押してください。    |                       |
|   | 受信テーブルを修正す   | する場合                  |
|   | 対象テーブルを選択し   | ,たあと、                 |

- ② 修正 ボタンを押します。
- 受信テーブルを削除する場合

対象テーブルの行の

③ 詳細 ボタンを押します。 → [手順A]へ

🖉 XE

登録済テーブルの一覧の上下にある同じ名称の ボタンは、どちらを押しても同じ画面に遷移しま す。

|                  | 受信テーブ     | 選択                                  | 受信テーブル作成                                   |
|------------------|-----------|-------------------------------------|--------------------------------------------|
| 受信テーブルを登録す<br>い。 | する業務、受    | <b>言ファイル名、データ形式、テ</b> ーブルコメン        | ットを入力し、「登録」ボタンを押してくださ                      |
| 業務               | <b>张强</b> | 総合振込 🗸                              |                                            |
| 受信ファイル名          | Rø        | file001<br>※受信ファイル名を登録することで、ファイル保存時 | 全角100文字(半角200文字)<br>以内<br>の初期ファイル名を指定でさます。 |
| データ形式            | 影漫        | ○ 改行コード付加しない マ 終了符号付                | atautan 🗸                                  |
| テーブルコメント         |           | 商品仕入代金                              | 全角20文字(半角40文字)以内                           |
| العلم الم        |           | 244                                 |                                            |

4. [受信テーブル作成]画面で、
 受信テーブルを登録する業務、受信ファイル名、データ形式およびテーブルコメントを入力して、
 登録ボタンを押します。

### J× 🖉

- 受入明細通知(自動払出通知)の受信
   テーブルを登録する場合、業務で「受入明細
   通知」を選択してください。
- 受信ファイル名に登録したファイル名で、受信 データが保存されます。
- データ形式の編集方法は、次のとおりです。
   改行コード付加しない:レコード毎の改行
   コードは付加しません。
   改行コード付加する:レコード毎に改行
  - コードを付加します。
  - 終了符号付加しない:ファイルの終了符号は 付加しません。

終了符号付加する:ファイルに終了符号を 付加します。

 テーブルコメントは他のテーブルと区別するために、必要に応じて入力してください。入力したテーブルコメントは、[受信テーブル選択] 画面に表示されます。

| 受信于                                                          | ーブル選択                                                           | 受信テーブル詳細情報 |
|--------------------------------------------------------------|-----------------------------------------------------------------|------------|
| 信テーブルの詳細を以下に<br>戻る」ボタンを押すと、「<br>信テーブルを削除する場合<br>ータを受信している場合は | 表示します。<br>受信テーブル選択」画面に戻ります。<br>は、「削除」ボタンを押してください。<br>、併せて削除します。 |            |
| 業務                                                           | 総合振込                                                            |            |
| 受信ファイル名                                                      | file001                                                         |            |
|                                                              |                                                                 |            |
| データ形式                                                        | 改行コード付加しない 終了符号付加しない                                            |            |

[手順 A] 受信テーブルを削除する

[受信テーブル詳細情報]画面で、
 削除
 ボタンを押します。

# 68.2 外部ファイルを受信する

| 登録権限 | 承認権限 | 送信権限 | 実行権限 |
|------|------|------|------|
| _    | _    | -    | 0    |

外部ファイルを受信する手順について、説明します。

| <b>PP ゆうちょ</b> 銀行 >ゆうちょ銀行Webサイトへ むロクオフ |         |   |        |   |             |         |  |  |
|----------------------------------------|---------|---|--------|---|-------------|---------|--|--|
| 命 トップ                                  | オンライン取引 |   | ファイル伝送 |   | 利用者情報変更     | 管理者リセット |  |  |
| 総合振込                                   | 給与·賞与振込 | , | 自動払込み  | , | 外部ファイル送受信 ゝ | 組戻·訂正 > |  |  |
| 組戻·訂正履歷照会 >                            |         |   |        |   |             | -       |  |  |
|                                        |         |   |        |   |             | ▲開比表    |  |  |

| してください。                                           |                                                                                                    |                                                                                                    |
|---------------------------------------------------|----------------------------------------------------------------------------------------------------|----------------------------------------------------------------------------------------------------|
|                                                   |                                                                                                    |                                                                                                    |
| 送信テーブルや送信データの新規登録<br>などを行います。                     | 外部ファイル送信<br>承認・送信                                                                                                    | 登録した送信データの承認・送信を行<br>います。                                                                                                    |
| 送信したデータの取消を行います。送<br>信データの全明細について、一括で取<br>消を行います。 | データ個別取消                                                                                                    | 送信したデータの取消を行います。並<br>信データの各明細について、個別に耳<br>消を行います。                                                                                                    |
| 受信テーブルの新規登録や 受信デー                                 |                                                                                                    | 洋信した振びデータの体質人口座にお                                                                                                    |
| タのダウンロードなどを行います。                                  | 資金決済結果照会                                                                                                    | ける資金決済結果の照会を行います。                                                                                                    |
| 入金不能となった他金融機関あての振<br>込の照会を行います。                   | 通信結果報告書<br>印刷                                                                                                    | 外部ファイル送信の通信結果につい<br>て、印刷を行います。                                                                                                    |
|                                                   |                                                                                                    |                                                                                                    |
| ロ座確認における送信テーブルやロ座<br>確認データの新規登録などを行いま<br>す。       | ロ座確認データ<br>承認・送信                                                                                                    | 登録した口座確認データの承認・送信<br>を行います。                                                                                                    |
| 送信した口座確認データの依頼人口座<br>における料金徴収結果の照会を行いま<br>す。      | 口座確認結果照会                                                                                                    | ロ座確認結果について、受信テーブル<br>の新規登録やロ座確認結果のダウン<br>ロードなどを行います。                                                                                                    |
|                                                   | してください。<br>送信テーブルや送信データの新規登録<br>などを行います。<br>送信したデータの取得を行います。送<br>信データの全明層について、一点で取<br>滑を行います。<br>受信テーブルの新規登録や、受信デー<br>タのダウンロードなどを行います。<br>入会不能となった他会数機関あての展<br>込の組会を行います。<br>口座確認における送信テーブルや口座<br>構成データの新規登録などを行います。<br>送信した口座構成データの新規型録などを行います。 | してください。           送信アーブルや送信データの新規登録、<br>水どを行います。           送信したデータの歌詞を行います。送<br>信データの全時隔について、一括で歌<br>滑を行います。           受信アーブルの新規登録や、受信デー<br>タのダウンロードなどを行います。           受信アーブルの新規登録や、受信デー<br>タのダウンロードなどを行います。           没名不易となった他会融稿為たの振<br>込の服会を行います。           ごの服会を行います。           ごの服会を行います。           ごの服会を行います。           ごの服会を行います。           ごの服務認における送信デーブルや口座<br>確認<br>「タの売用登録などを行います。           ごの服務部・2005           ごを見いた口座指数データの旅見の服会を行います。           ご信した口座指数データの依頼人口座<br>における料会観現毎周の服会を行います。           工 医確認実験知知会 |

| リファ                                                                                                    | マイル受信に使                                                                                                    | 用する受信テーフルの新規                                                                                  | 視登録や受信テータのタワ                                                             | シロード等を行います。                                                                                                    |                                                        |
|----------------------------------------------------------------------------------------------------|----------------------------------------------------------------------------------------------------|-----------------------------------------------------------------------------------------------|--------------------------------------------------------------------------|----------------------------------------------------------------------------------------------------|--------------------------------------------------------|
| 新規                                                                                                    | 受信テーブル                                                                                                    | の登録                                                                                           |                                                                          |                                                                                                    |                                                        |
| しい弓                                                                                                    | 受信テーブルを登                                                                                                    | 録する場合は、「新規」ボ                                                                                  | タンを押してください。                                                              | 新規                                                                                                    | . >                                                    |
| 受信                                                                                                    | データのダウ                                                                                                    | シロード等                                                                                         |                                                                          |                                                                                                    |                                                        |
| aデー<br>テー<br>文中の                                                                                                    | ーブルにテータを<br>ーブルを選択し、<br>の受信テーブルを                                                                                                    | *受信し、外部ファイルとし*<br>「選択」ボタンを押してくた<br>*修正する場合は、受信テーン                                             | てタウンロード等する場合は<br>ださい。<br>ブルを選択し、「修正」ボタ                                   | 、<br>ンを押してください。                                                                                                    |                                                        |
| デー<br>支中<br>フー<br>シー<br>シー<br>シー<br>シー<br>シー<br>シー<br>シー<br>シー<br>シー<br>シ                                             | - ノルにテータを<br>- ブルを選択し、<br>の受信テーブルを<br>ーブルを削除する<br>選択<br>業務                                                                                              | 受信し、外部ファイルとして<br>「選択」ボタンを押してく7<br>修正する場合は、受信テーご<br>場合は、対象テーブルの「1<br>テーフ                       | てダウンロード等する場合は<br>ださい。<br>ブルを選択し、「修正」ボタ<br>洋棚」ボタンを押し、詳細情<br>バルコメント        | 、<br>ンを押してください。<br>級の表示画面から操作してください。<br>最終受信日時                                                                                          | DYHE                                                   |
| デー<br>デー<br>大中の<br>シー<br>別<br>に                                                                                       | - ノルにデータを<br>- ブルを選択し、<br>の受信テーブルを<br>ーブルを削除する<br>- ブルを削除する<br>業務<br>自動払込み                                                                              | 受信し、外部ノアイルとして<br>「選択」ガタンを押してくが<br>(修正する場合は、受信テーン<br>場合は、対象テープルの「1<br>テーフ<br>15日払込分            | てタウンロード寺する場合は<br>ださい。<br>プルを選択し、「修正」ボタ<br>洋穂」ボタンを押し、詳細情<br><b>クルコメント</b> | 、<br>ンを押してください。<br>線の表示画面から操作してください。<br>最終受信日約<br>2019年04月18日 15時23分45秒                                                                 | 詳細                                                     |
| デー-<br>デー-<br>成中の<br>ラテー<br>2011<br>1<br>1<br>1<br>1<br>1<br>1<br>1<br>1<br>1<br>1<br>1<br>1<br>1<br>1<br>1<br>1<br>1 | <ul> <li>ノルにデータを</li> <li>ブルを違択し、</li> <li>の受信テーブルを</li> <li>ーブルを削除する</li> <li>ーブルを削除する</li> <li>単肥</li> <li>業務</li> <li>自動払込み</li> <li>給与振込</li> </ul> | 安信し、外部ノアイルという<br>「選択」ポシス権制にてく1<br>像正する場合は、要信テーブ<br>場合は、対象テーブルの「1<br>テーフ<br>15日払込分<br>絶写25日振込分 | くクランロード寺する場合は<br>そされ。<br>プルを選択し、「修正」ボタ<br>ザ線」ボタンを押し、詳細情<br>7ルコメント        | <ul> <li>ンを押してください。</li> <li>彩印表示画面から操作してください。</li> <li>最終受償日時</li> <li>2019年04月18日 15時23分45秒</li> <li>2019年04月23日 14時12分33秒</li> </ul> | 1748<br>1748<br>1748                                   |
| ■テー<br>■テー<br>成中の<br>同<br>一<br>の<br>し<br>し                                                                            | - ノルにデータる<br>- ブルを選択し、<br>か受信テーブルる<br>- ブルを削除する<br>- ブルを削除する<br>-<br>第時<br>案務<br>自動払込み<br>給与振込<br>総合振込                                                  | 受信し、外部ノテイルを加<br>「選択」ボタンを携してく7<br>復正する場合は、受信テーご<br>増合は、対象テーブルの「1                               | くクランロード寺する書台に<br>それ、<br>プルを選択し、「修正」ボタ<br>算細」ボタンを押し、詳細情<br>パルコメント         | 、<br>ンを押してください。<br>線の表示画面から操作してください。<br>2019年04月18日 15時23分45時<br>2019年04月23日 14時12分33時<br>2019年04月25日 13時01分23時                         | 評細           評細           評細           評細           評細 |

- [利用者ステータス]画面のメニューで、
   [ファイル伝送] [外部ファイル送受
   信]リンクをクリックします。
- 2. [外部ファイル送受信メニュー]画面で、 外部ファイル受信 ボタンを押します。

3. [受信テーブル選択]画面で、受信する データに対応するテーブルを選択して、 選択 ボタンを押します。

### 🖉 XE

1 つの業務で複数の受信テーブルを作成した場合、どの受信テーブルを選択しても、[受信データ 選択]画面に表示される、受信可能なデータに 変わりはありません。

| 受信データの                       | 一覧を以下  | ト<br>に表示します<br>  ボタンを押 | 。           | \-<br>\- | a villado |                          |         |         |       |
|------------------------------|--------|------------------------|-------------|----------|-----------|--------------------------|---------|---------|-------|
| 図却日から18<br>同用権限のな            | か月以内の  | )データを受信<br>選択できませ      | てきます。<br>ん。 |          |           |                          |         |         |       |
| 卡参照件数4件/                     | 54件    |                        |             |          |           |                          |         |         |       |
|                              |        |                        |             |          |           | < 1                      | 「へ 54件中 | 51~54 ∨ | 件目を表示 |
| 返却日時                         | 振込日    | 依頼人コード                 | 振込合計件数      | 処理済件数    | 処理不能件数    | 最終受信日時                   | 最終受信者   | 備考      | 選択    |
| 2019年04月25<br>日<br>10時43分21秒 | 04月25日 | 9911111111             | 5件          | 3件       | 2件        | 2019年04月25日<br>13時01分23秒 | 山田太郎    |         | 避択    |
| 2019年04月22<br>日<br>11時32分10秒 | 04月22日 | 9933333333             | 50件         | 45件      | 5/中       | 2019年04月22日<br>15時23分45秒 | 山田太郎    | テスト送信   | 選択    |
| 2019年04月21<br>日<br>10時43分21秒 | 04月21日 | 9922222222             | 301年        | 304      | 017       | 2019年04月21日<br>14時12分33秒 | 山田太郎    |         | MIR   |
| 2019年04月20<br>日<br>10時43分21秒 | 04月20日 | 9944444444             | 1014        | 10件      | 017       | 2019年04月20日<br>13時13分33秒 | 山田 花子   |         |       |
|                              |        |                        |             |          |           | < 1                      | Ŋへ 54件中 | 51~54 🗸 | 件目を表示 |

### [振替 MT 伝送の場合]

| 通知日時                     | 加入者ID      | レコード件数 | 最終受信日時                   | 最終受信者 | 備考    | 選択 |
|--------------------------|------------|--------|--------------------------|-------|-------|----|
| 2019年04月25日<br>10時55分43秒 | 1234567890 | 5/‡    | 2019年04月25日<br>13時01分23秒 | 山田 太郎 |       | 選択 |
| 2019年04月22日<br>12時55分21秒 | 1234567890 | 45件    | 2019年04月22日<br>15時23分45秒 | 山田 太郎 | テスト送信 | 選択 |
| 2019年04月21日<br>11時55分32秒 | 1234567890 | 30/‡   | 2019年04月21日<br>14時12分33秒 | 山田 太郎 |       | 選択 |
| 2019年04月20日<br>10時43分21秒 | 994444444  | 10件    | 2019年04月20日<br>13時13分33秒 | 山田 花子 |       |    |

#### [受入明細通知の場合]

| 通知日時                     | 代表事業主番号    | レコード件数 | 最終受信日時                   | 最終受信者 | 備考    | 選択 |
|--------------------------|------------|--------|--------------------------|-------|-------|----|
| 2019年04月25日<br>10時55分43秒 | 1234567890 | 5件     | 2019年04月25日<br>13時01分23秒 | 山田太郎  |       | 選択 |
| 2019年04月22日<br>12時55分21秒 | 1234567890 | 45件    | 2019年04月22日<br>15時23分45秒 | 山田 太郎 | テスト送信 | 避択 |
| 2019年04月21日<br>11時55分32秒 | 1234567890 | 30件    | 2019年04月21日<br>14時12分33秒 | 山田太郎  |       | 選択 |
| 2019年04月20日<br>10時43分21秒 | 994444444  | 10件    | 2019年04月20日<br>13時13分33秒 | 山田 花子 |       |    |

#### [振替データ通知の場合]

| 通知日時                     | 加入省ID      | レコード件数 | 最終受信日時                   | 最終受信者 | 備考    | 選択 |
|--------------------------|------------|--------|--------------------------|-------|-------|----|
| 2019年04月25日<br>10時55分43秒 | 1234567890 | 5件     | 2019年04月25日<br>13時01分23秒 | 山田太郎  |       | 選択 |
| 2019年04月22日<br>12時55分21秒 | 1234567890 | 45件    | 2019年04月22日<br>15時23分45秒 | 山田 太郎 | テスト送信 | 選択 |
| 2019年04月21日<br>11時55分32秒 | 1234567890 | 30件    | 2019年04月21日<br>14時12分33秒 | 山田 太郎 |       | 選択 |
| 2019年04月20日<br>10時43分21秒 | 9944444444 | 101    | 2019年04月20日<br>13時13分33秒 | 山田 花子 |       |    |

4. [受信データ選択]画面で、受信するデ
 ータの行の 選択 ボタンを押します。

### *⊘* ×₹

受信データは、返却日当日を含めて 18 か月以 内に受信してください。

### ▲ご注意

振替 MT 伝送サービス、受入明細通知サービ スおよび振替データ通知サービスのダウンロード開 始お知らせメールは、外部ファイル受信の実行権 限を持つ全ての利用者に送信されますが、利用 権限のないデータは選択できません。

|                            |                            |                   | CIDH2755 |
|----------------------------|----------------------------|-------------------|----------|
| 受信データ選択                    | 受信审定                       | ·                 | 信結果      |
| 『ファイルデータを受信<br>用者確認暗証番号を入力 | します。<br>し、「受信」ボタンを押してください。 |                   |          |
| 國却日時                       | 2019年04月25日 10時43分21秒      |                   |          |
| 远指定日                       | 04月25日                     |                   |          |
| な頼人コード                     | 9911111111                 |                   |          |
| 远合計件数                      |                            |                   | 5件       |
| <b>山理済件数</b>               |                            |                   | 3件       |
| 理不能件数                      |                            |                   | 2件       |
| 最終受信日時                     | 2019年04月25日 13時01分23秒      |                   |          |
| 後受信者                       | 山田 太郎                      |                   |          |
|                            |                            | 北京市場合もように         |          |
| 利用者確認暗証番号                  | A.A.                       | +79,888,9-4-61210 |          |
|                            | ソフトウェアキーボード                |                   | +<br>N<  |
| キャンセル                      | 受信                         | >                 |          |
|                            |                            |                   |          |

5. [受信確認] 画面で利用者確認暗証番 号を入力して、 受信 ボタンを押 します。

### ¥۲ 🖉

振替MT伝送、受入明細通知および振替デー タ通知のレコード件数にはヘッダレコード、エンドレ コード等の件数を含んだ件数が表示されるため、 実際の取引件数とは異なります。

### [振替 MT 伝送の場合]

| 通知日時   | 2019年04月25日 10時43分21秒 |
|--------|-----------------------|
| 加入者ID  | 1234567890            |
| レコード件数 | 5件                    |
| 最終受信日時 | 2019年04月25日 13時01分23秒 |
| 最終受信者  | 山田 太郎                 |

#### [受入明細通知の場合]

| 通知日時    | 2019年04月25日 10時43分21秒 |
|---------|-----------------------|
| 代表事業主番号 | 1234567890            |
| レコード件数  | 5件                    |
| 最終受信日時  | 2019年04月25日 13時01分23秒 |
| 最終受信者   | 山田 太郎                 |

### [振替データ通知の場合]

| 通知日時   | 2019年04月25日 10時43分21秒 |
|--------|-----------------------|
| 加入者ID  | 1234567890            |
| レコード件数 | 5/‡                   |
| 最終受信日時 | 2019年04月25日 13時01分23秒 |
| 最終受信者  | 山田 太郎                 |

| 受信データ選                                                                 | マー 受信確認 受信結果                                                                                               |
|------------------------------------------------------------------------|----------------------------------------------------------------------------------------------------|
| ータ受信結果は以下の)<br>信データを外部ファイ)<br>。<br>信データを印刷する場合<br>合振込、給与・賞与振う<br>信結果情報 | むです。<br>っとしてダウンロードする場合は、保存対象を選択し、「ファイル保存」ボタンを押してくだ<br>れて、「印刷条件指定」ボタンを押してください。<br>こおよび自動払込みに限り、印刷することができます。 |
| 冬了日時                                                                   | 2019年04月25日 13時01分23秒                                                                                      |
| 伏熊                                                                     | 正常受信                                                                                                    |
| 受信者                                                                    | 山田 太郎                                                                                                    |
| 業務                                                                     | 総合振込                                                                                                    |
| テーブルコメント                                                               | 商品仕入代金                                                                                                    |
| 存対象の選択                                                                 |                                                                                                    |
| 保存対象                                                                   | 全件返却 🗸                                                                                                    |
|                                                                        |                                                                                                    |

#### [振替 MT 伝送の受信結果情報]

| 終了日時     | 2019年04月25日 13時01分23秒 |
|----------|-----------------------|
| 状態       | 正常受信                  |
| 受信者      | 山田太郎                  |
| 業務       | 振替MT                  |
| テーブルコメント | 商品代金                  |

#### [受入明細通知の受信結果情報]

| 終了日時     | 2019年04月25日 13時01分23秒 |
|----------|-----------------------|
| 状態       | 正常受信                  |
| 受信者      | 山田、太郎                 |
| 業務       | 受入明細通知                |
| テープルコメント | 商品代金                  |

#### [振替データ通知の受信結果情報]

| 終了日時     | 2019年04月25日 13時01分23秒 |
|----------|-----------------------|
| 状態       | 正常受信                  |
| 受信者      | 山田 太郎                 |
| 業務       | 振替データ通知               |
| テープルコメント | 商品代金                  |

- 6. [受信結果]画面で、外部ファイルの受信結果を確認します。
- 受信データを外部ファイルとしてダウンロ
   ードする場合

## ファイル保存

### *∕* ×€

- 受入明細通知(自動払出通知)の場合、
   業務には「受入明細通知」と表示されます。
- 総合振込、給与・賞与振込または自動払込みの場合、保存対象を選択できます。その他の業務の場合、保存対象の選択は表示されません。